## commonapp ready

commonapp.org

#commonappready

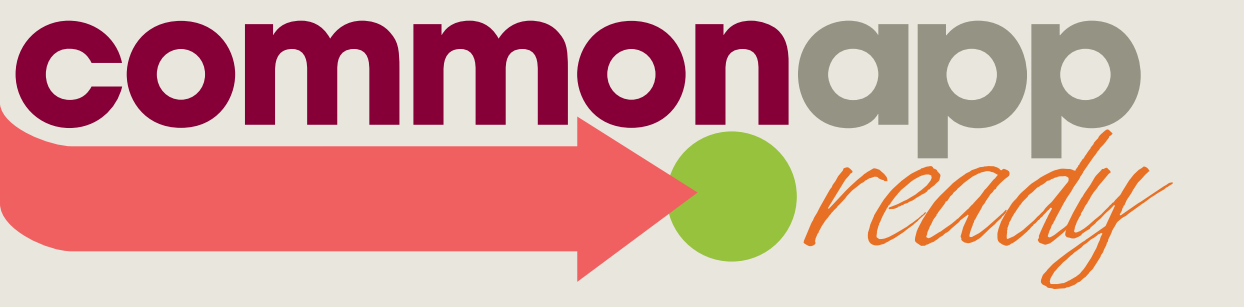

### APPLICATION AND PAYMENT SUBMISSION

commonapp.org

#commonappready

### **Presenter notes**

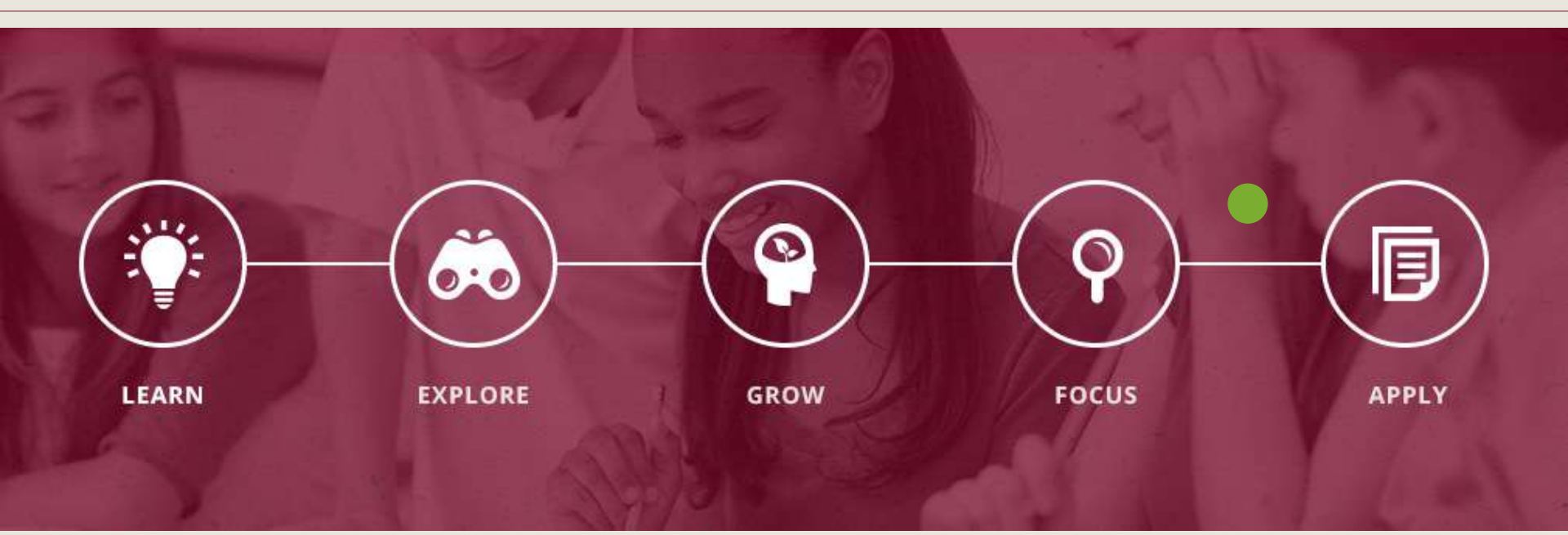

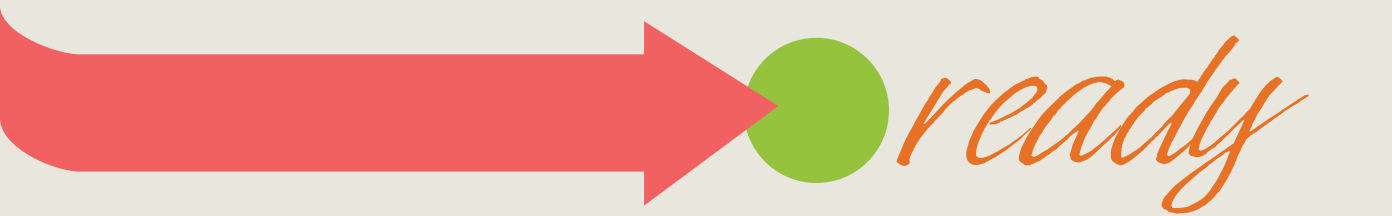

### What is Common App Ready?

- A comprehensive training resource
- Ready-to-present slide decks
  - Introduction to the Common Application
  - Getting Started
  - Searching and Adding Colleges
  - Explanations of the following sections: Profile, Family, Education, Testing, Activities, Writing
  - Payment and Submission

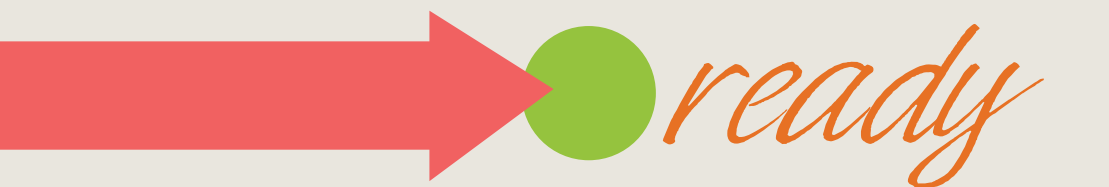

### How to use Common App Ready

- Schedule a workshop for your students, parents, colleagues, or anyone else who would benefit from learning about the Common Application
- Organize your workshop(s) around your needs by presenting the slides all at once or in multiple sessions
- Use the accompanying guide (also recorded in the footer notes of each slide) as your script
- Direct participants to our training videos for more information: appsupport.commonapp.org

5

### Now YOU are Common App Ready

# Please begin your presentation with the next slide.

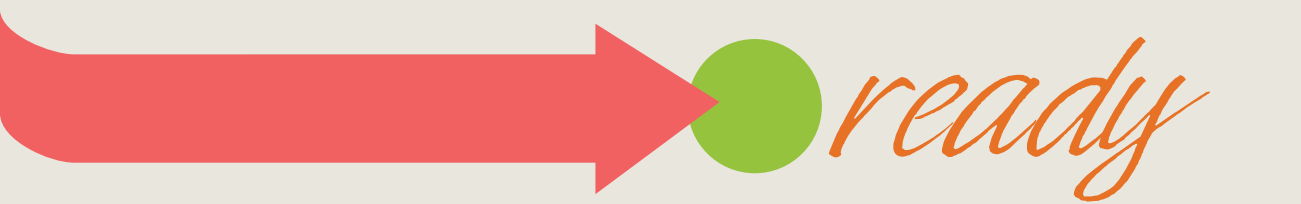

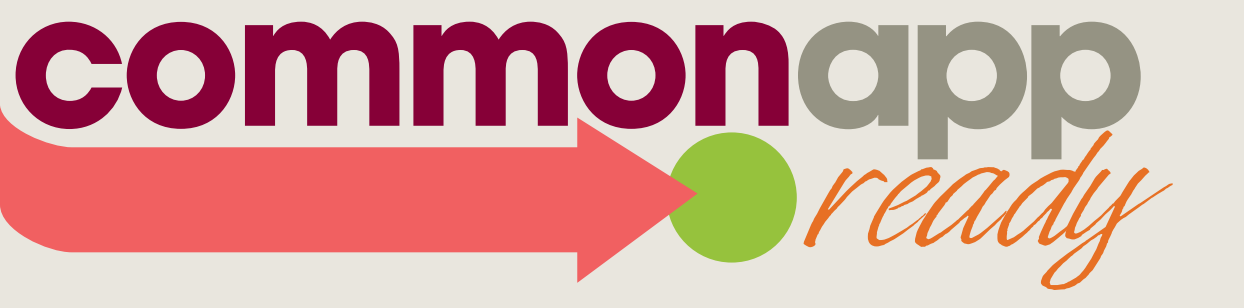

### APPLICATION AND PAYMENT SUBMISSION

commonapp.org

#commonappready

### Sign in to your account

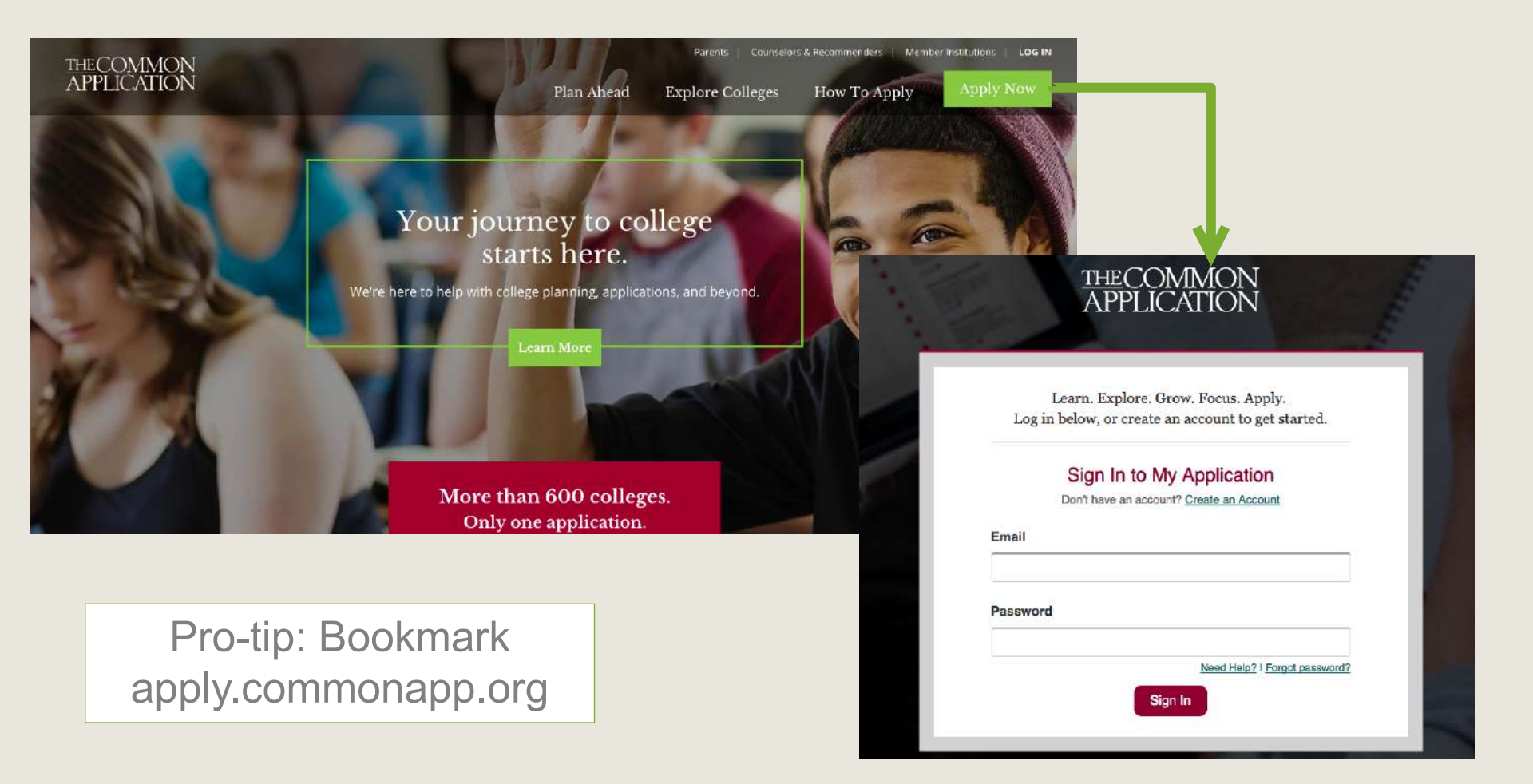

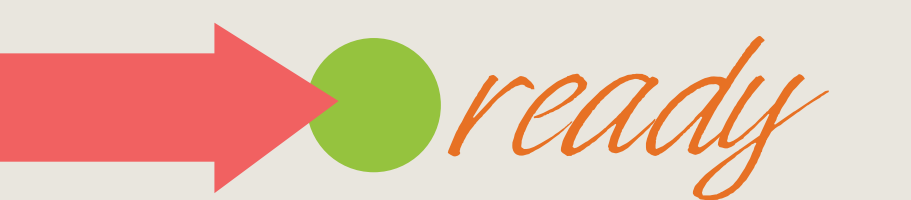

### Navigate to the My Colleges tab

| HE(<br>APP | COMMON<br>LICATION        |                         |               | We<br>Firs  | <b>elcome, Tania!</b><br>st Year <b>  CAID 147</b> * | Sign Out |                                                                                                    |
|------------|---------------------------|-------------------------|---------------|-------------|------------------------------------------------------|----------|----------------------------------------------------------------------------------------------------|
| Dast       | nboard My College         | s Common Ap             | p College Sea | irch        |                                                      |          |                                                                                                    |
| \$         | My Colleges (3)           | Writing<br>Requirements | Deadline      | Application | Writing<br>Supplement                                | Remove   | Instructions & Help Center →                                                                                  |
| •          | Bucknell University       | 00                      | -             |             | -                                                    |          | What are the Writing                                                                                          |
| •          | Gettysburg College        | •                       | -             | 4           | -                                                    | •        | Requirements?<br>You can click on the Writing                                                                 |
| Þ          | University of<br>Richmond | 0                       | -             | *           | *                                                    | 1        | <pre>requirements tab to<br/>understand what different<br/>colleges expect of you w<br/>[+]<br/>[more] </pre> |

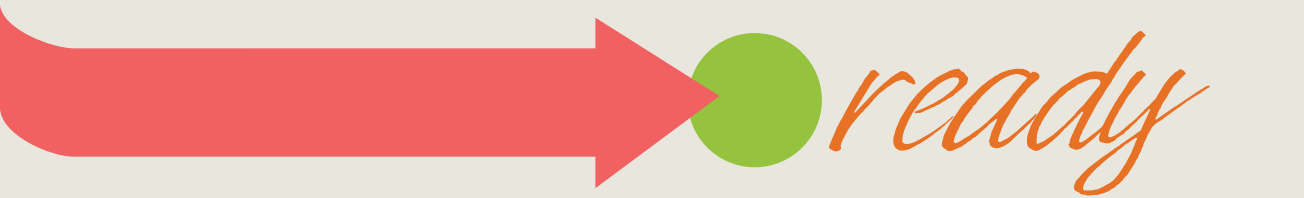

### Navigate to a college

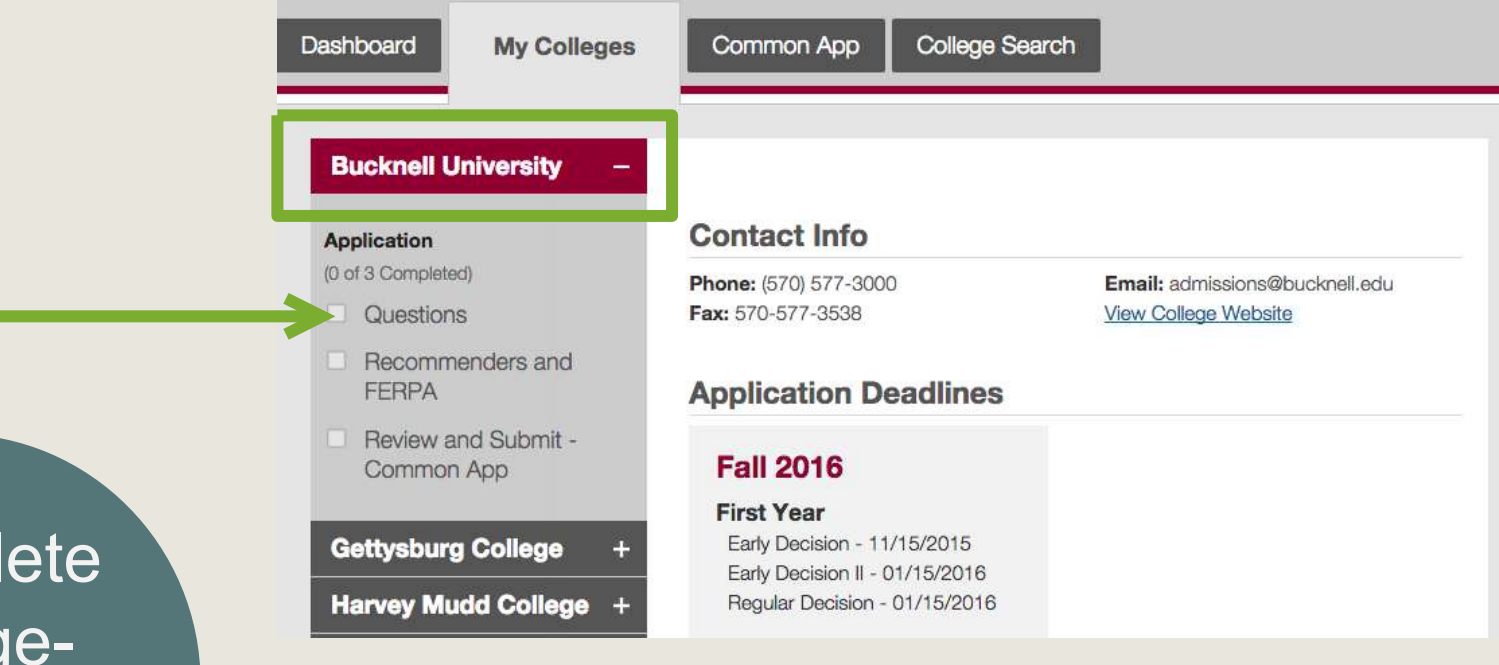

read

Complete collegespecific questions

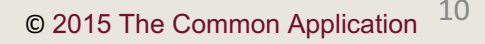

### **Complete Questions**

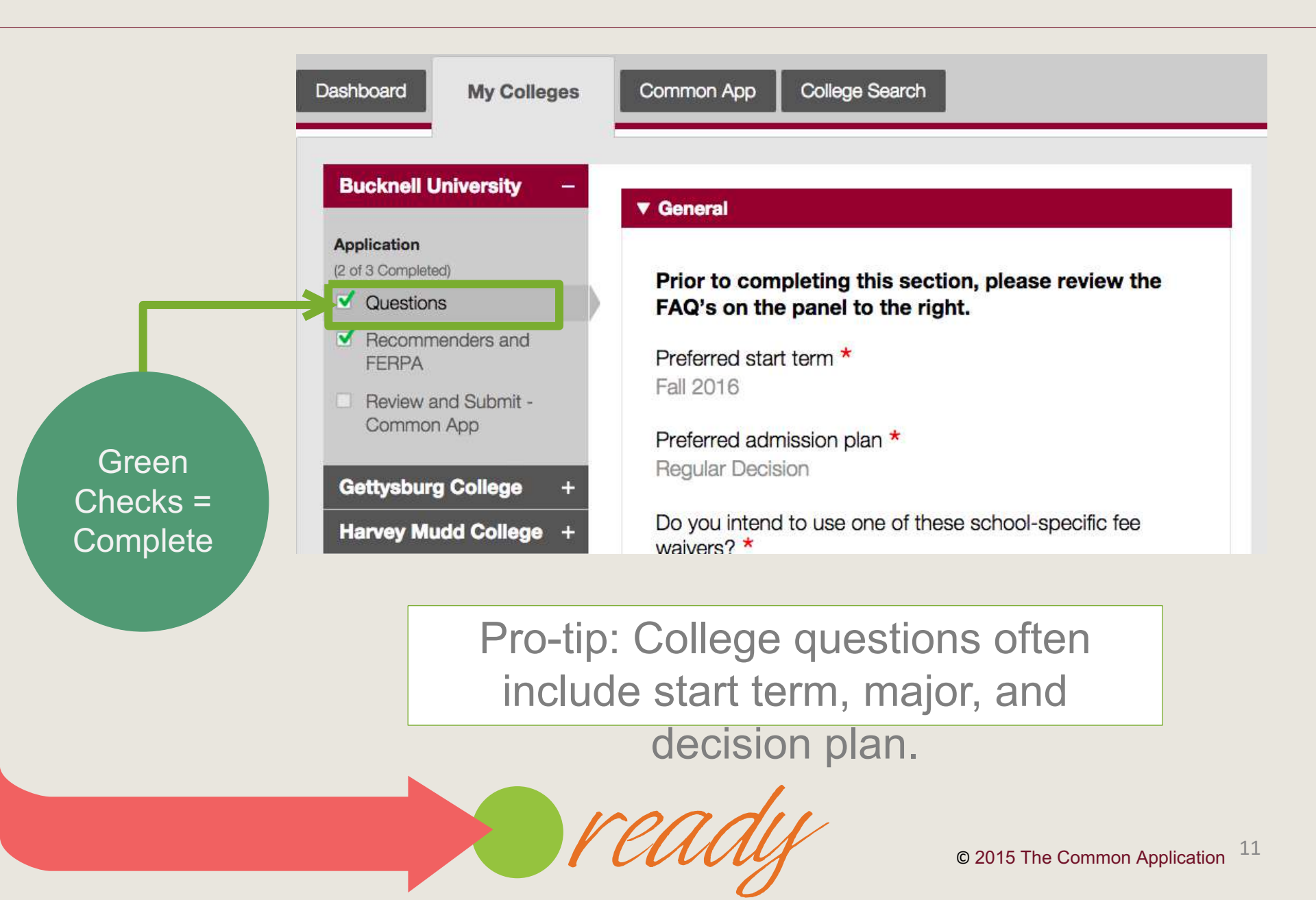

### Getting ready to submit

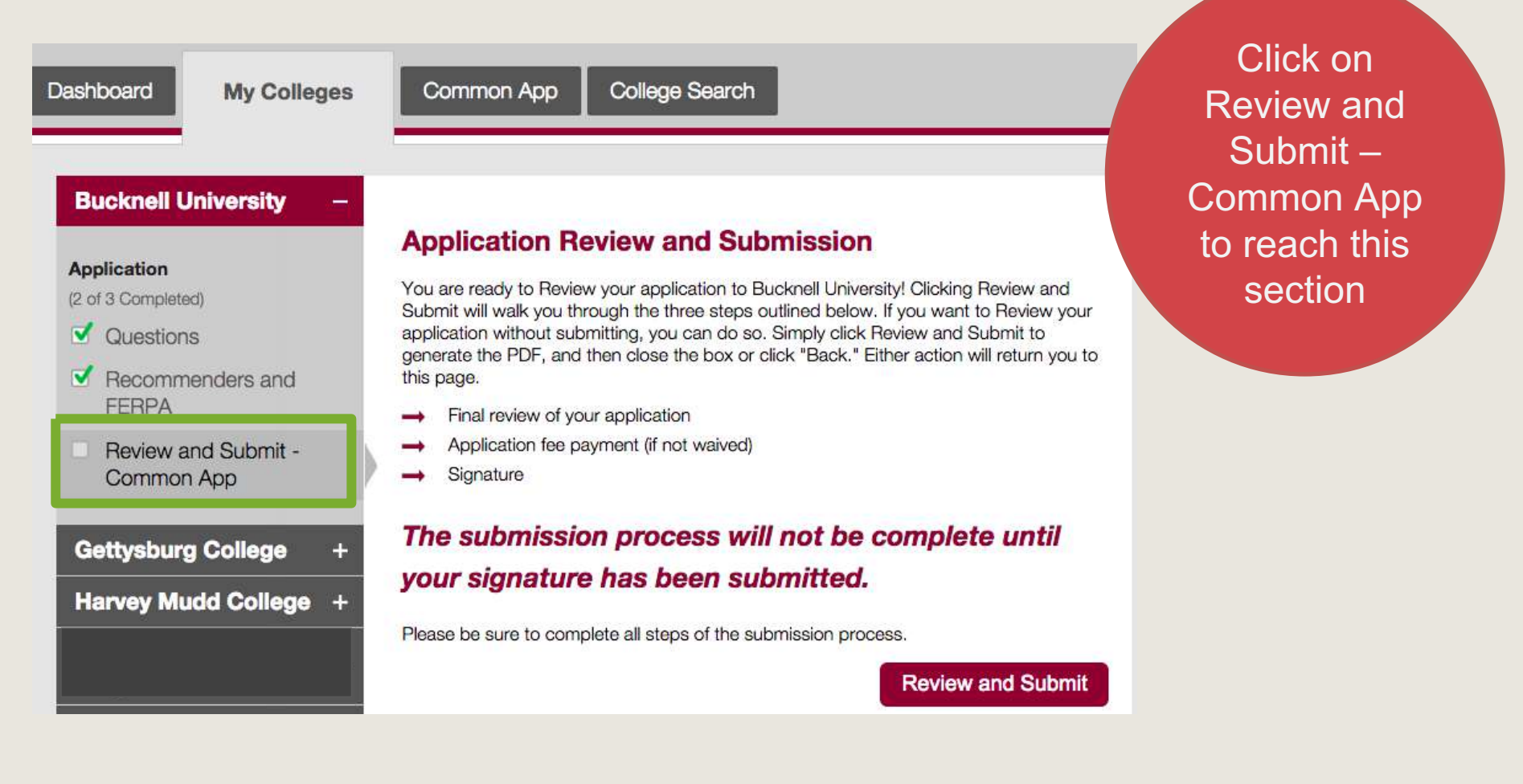

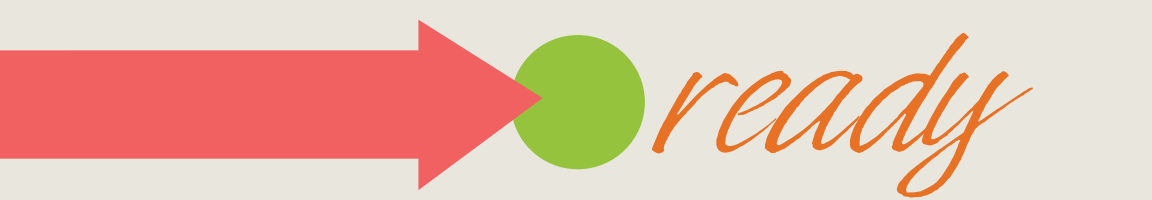

### **Review and Submit**

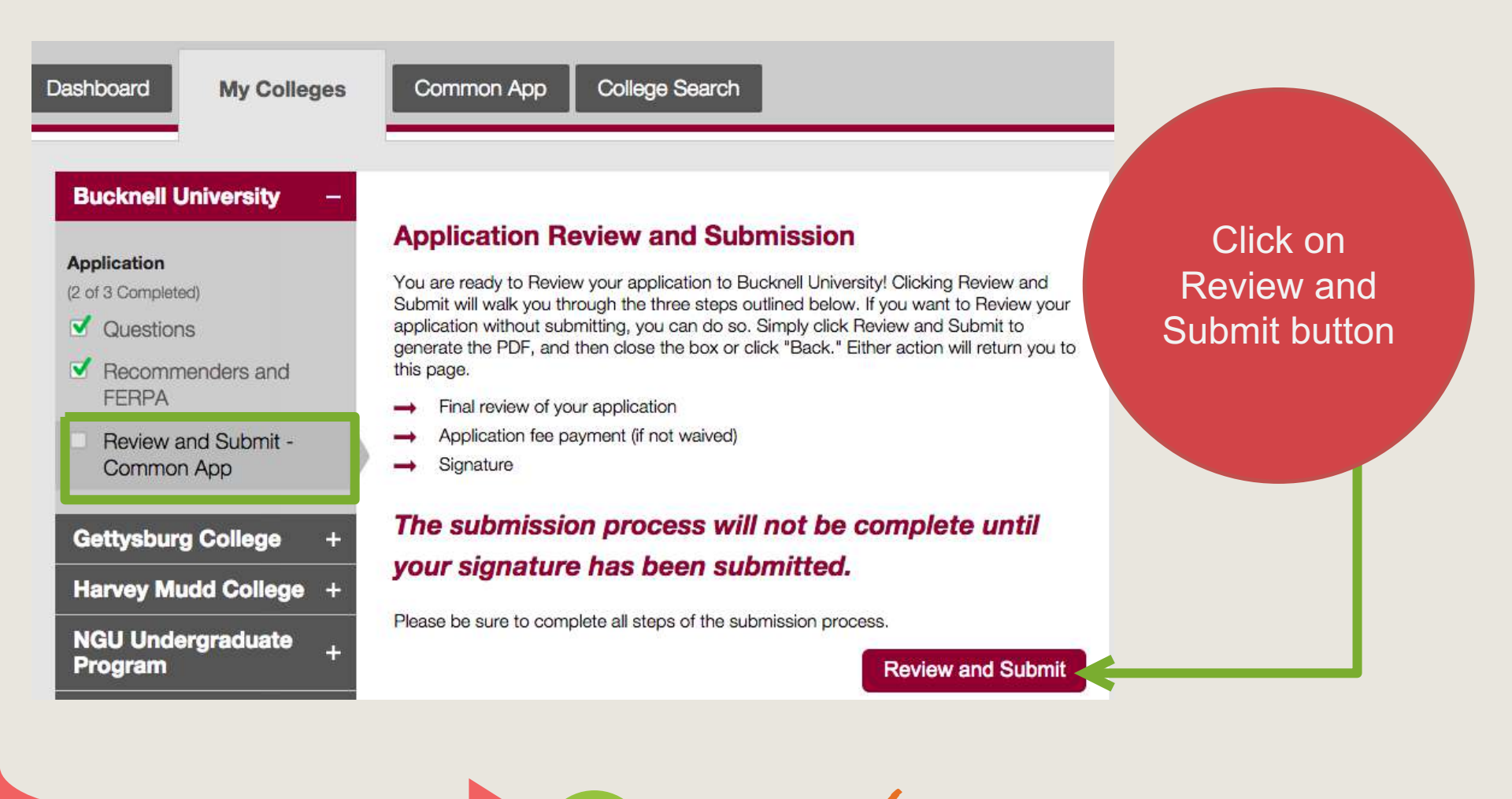

### **PDF** preview

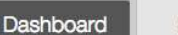

My Colleges

Common App College Search

this page.

Signature

-

-

-

+

**Application Review and Submission** 

You are ready to Review your application to Bucknell University

Submit will walk you through the three steps outlined below. If

application without submitting, you can do so. Simply click Rev generate the PDF, and then close the box or click "Back." Eithe

The submission process will not be complete until

Final review of your application

Application fee payment (if not waived)

your signature has been submitted.

Please be sure to complete all steps of the submission process.

### **Bucknell University**

### Application

(2 of 3 Completed)

- Questions
- Recommenders and FERPA
- Review and Submit -Common App

Gettysburg College

Harvey Mudd College +

NGU Undergraduate Program

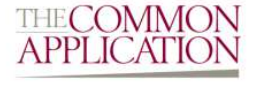

Johnson, Tania FY RD Winter 2 08/01/1997 CEEB: 470120 CAID: 8235 FERPA: Waived

### Profile

### Personal Information

Name Johnson, Tania Sex, Birthdate Female, 08/01/1997

### **Contact Details**

Email, Phone Permanent Address applicant@commonapp.org, +1.703-236-0000, Home, +1.703-236-0000, Mobile 123 Main Street Arlington, VA, 22201, USA

### Demographics

 Hispanic or Latino
 No

 Race
 Black or African American (U.S. / African American)

### Language

**Review and Submit** 

English First Language, Speak, Read, Write, Spoken at Home

Geography & Citizenship

Review PDF to ensure correctness

Back

Continue

© 2015 The Common Application <sup>14</sup>

×

### **PDF** preview

| APPLICA              | FY RD Winter 2 08/01/1997 CEEB: 470120 CAID: 8235<br>FERPA: Waived      |          |
|----------------------|-------------------------------------------------------------------------|----------|
| Profile              |                                                                         |          |
| Personal Info        | rmation                                                                 |          |
| Name                 | Johnson, Tania                                                          |          |
| Sex, Birthdate       | Female, 08/01/1997                                                      | Click    |
| Contact Deta         | ils                                                                     | Continue |
| Email, Phone         | applicant@commonapp.org, +1.703-236-0000, Home, +1.703-236-0000, Mobile | nroceed  |
| Permanent<br>Address | 123 Main Street Arlington, VA, 22201, USA                               | proceed  |
| Demographic          | s                                                                       |          |
| Hispanic or Lating   | o No                                                                    |          |
| Race                 | Black or African American (U.S. / African American)                     |          |
| Language             |                                                                         |          |
| English              | First Language, Speak, Read, Write, Spoken at Home                      |          |
| -                    |                                                                         |          |

### **PDF** affirmation

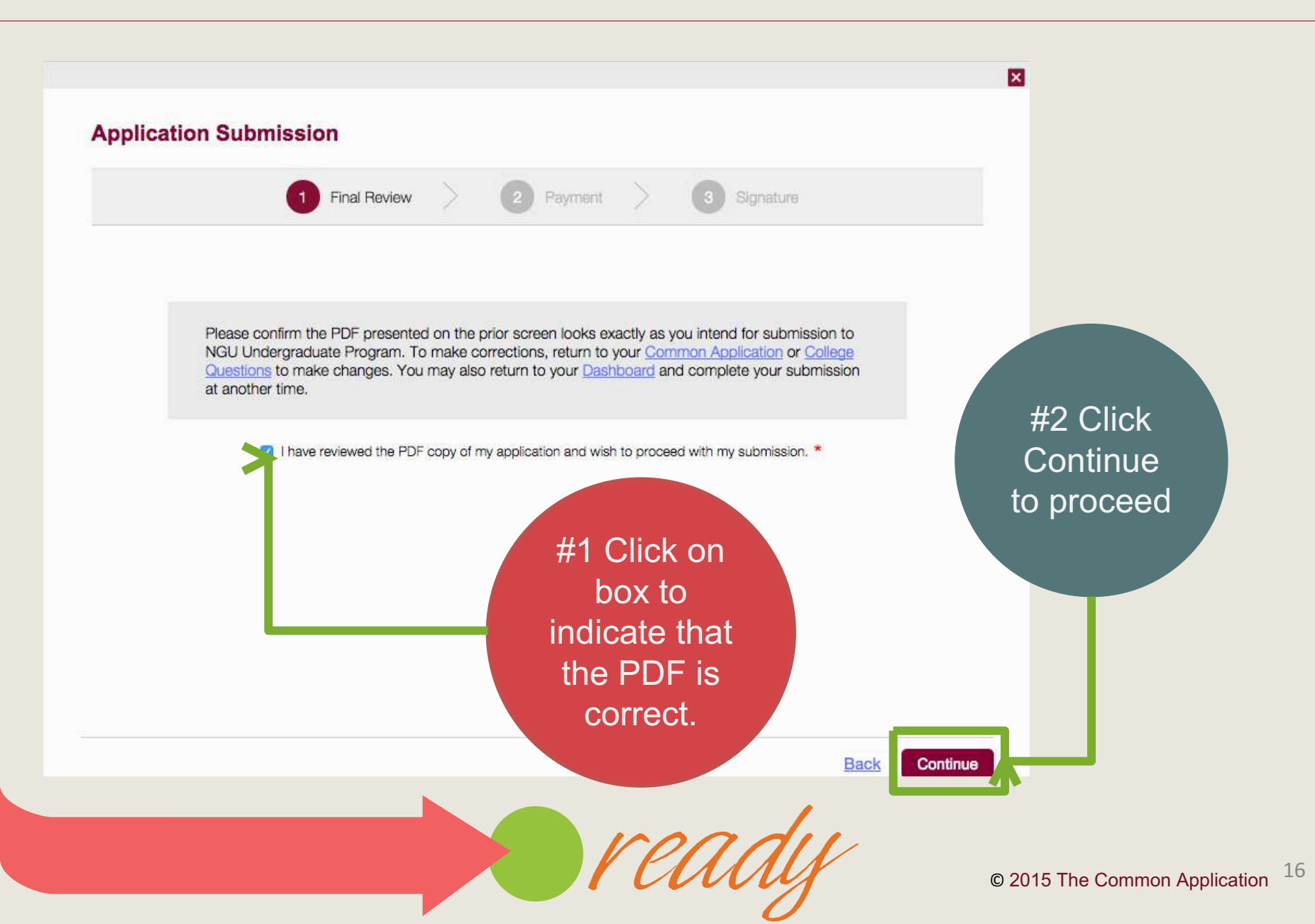

### **Payment notification**

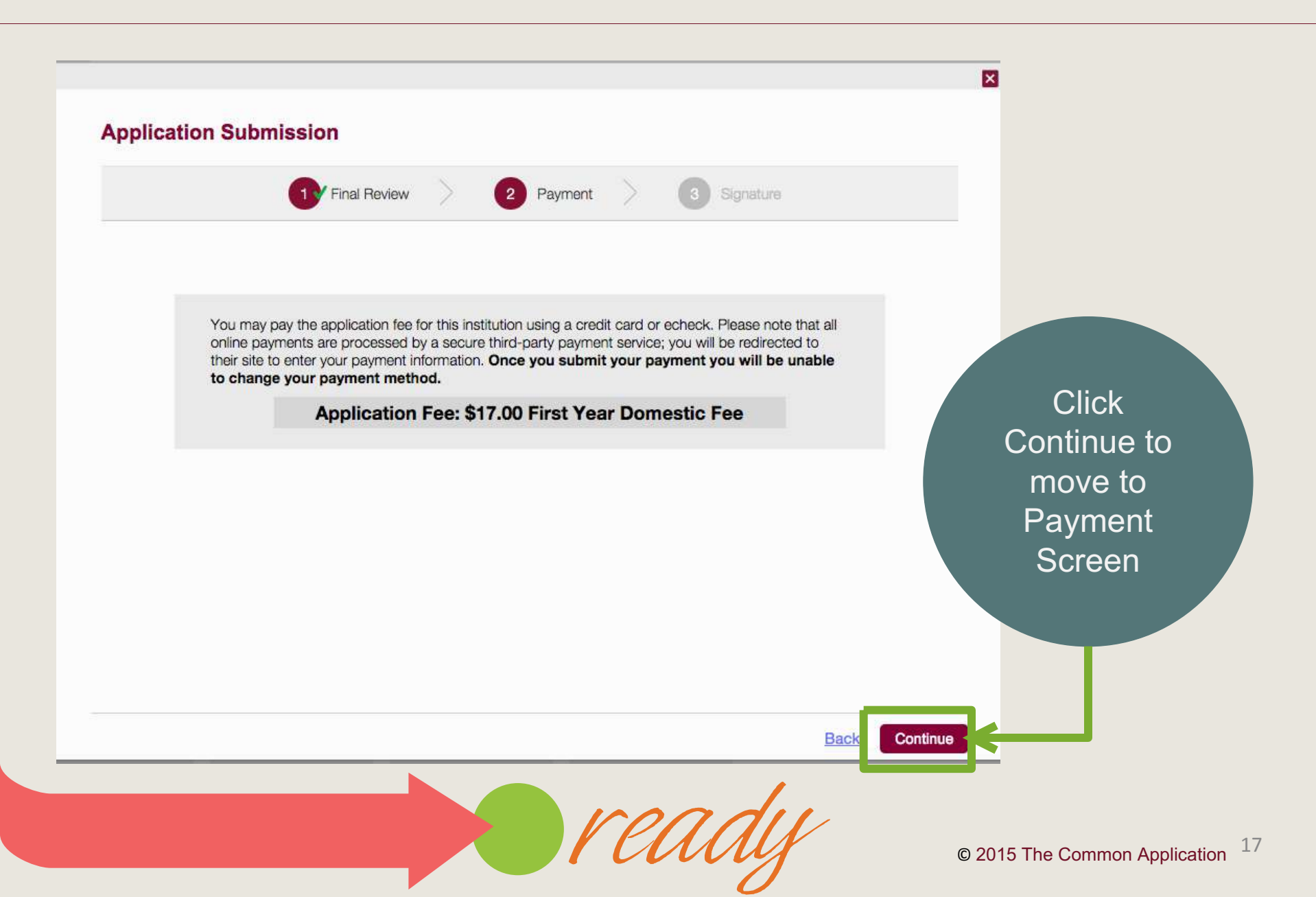

### Fee waiver screen

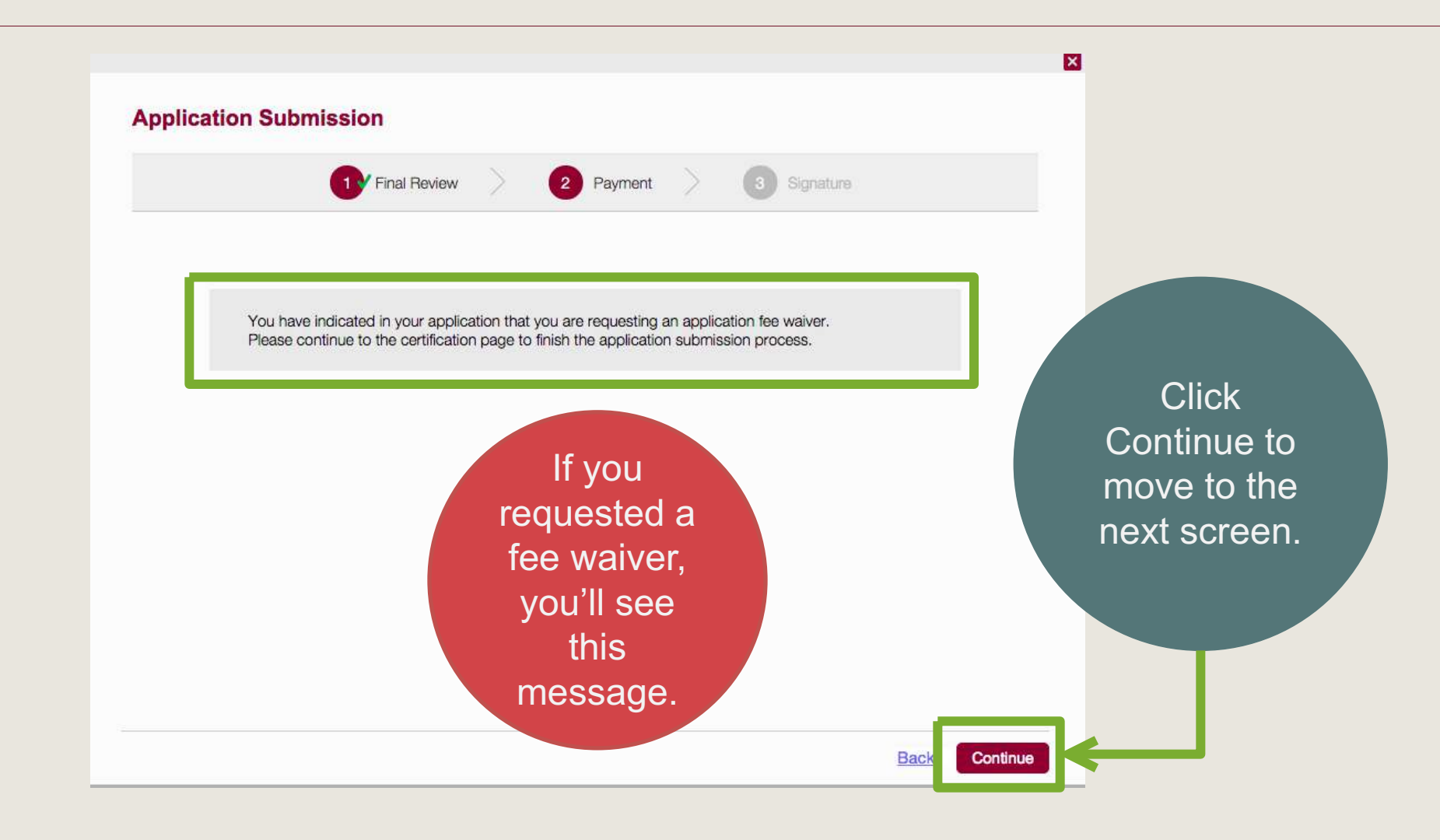

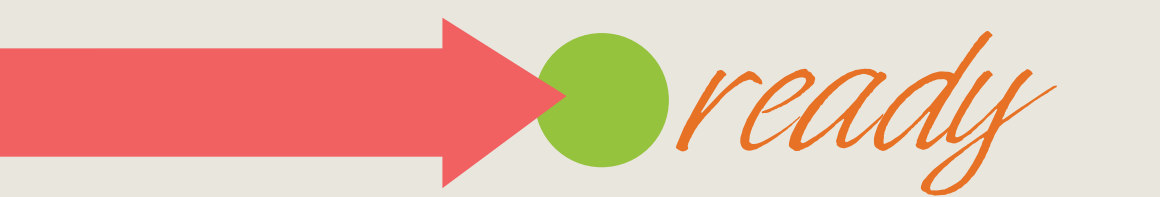

### **Application submission**

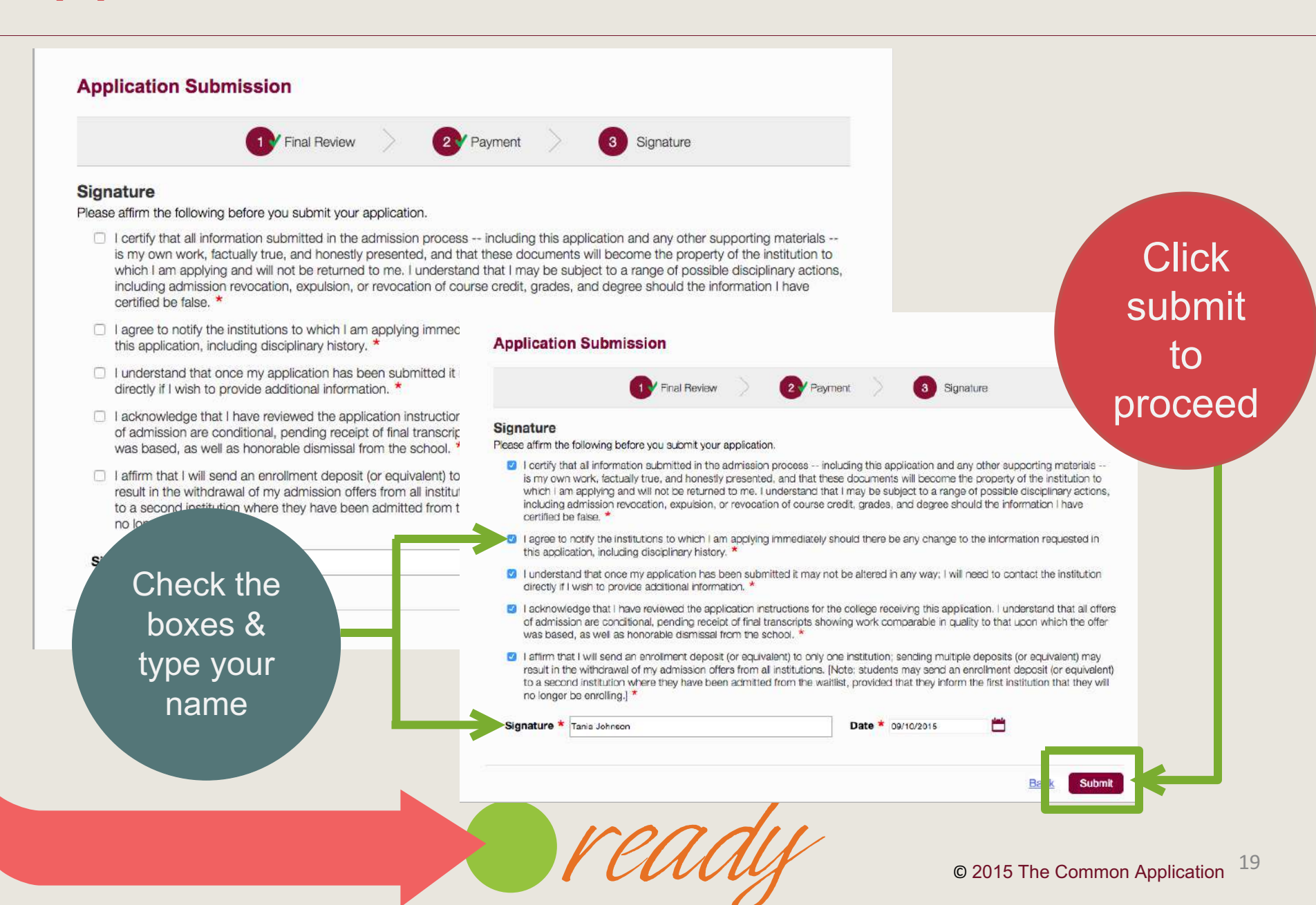

### **Submission notification**

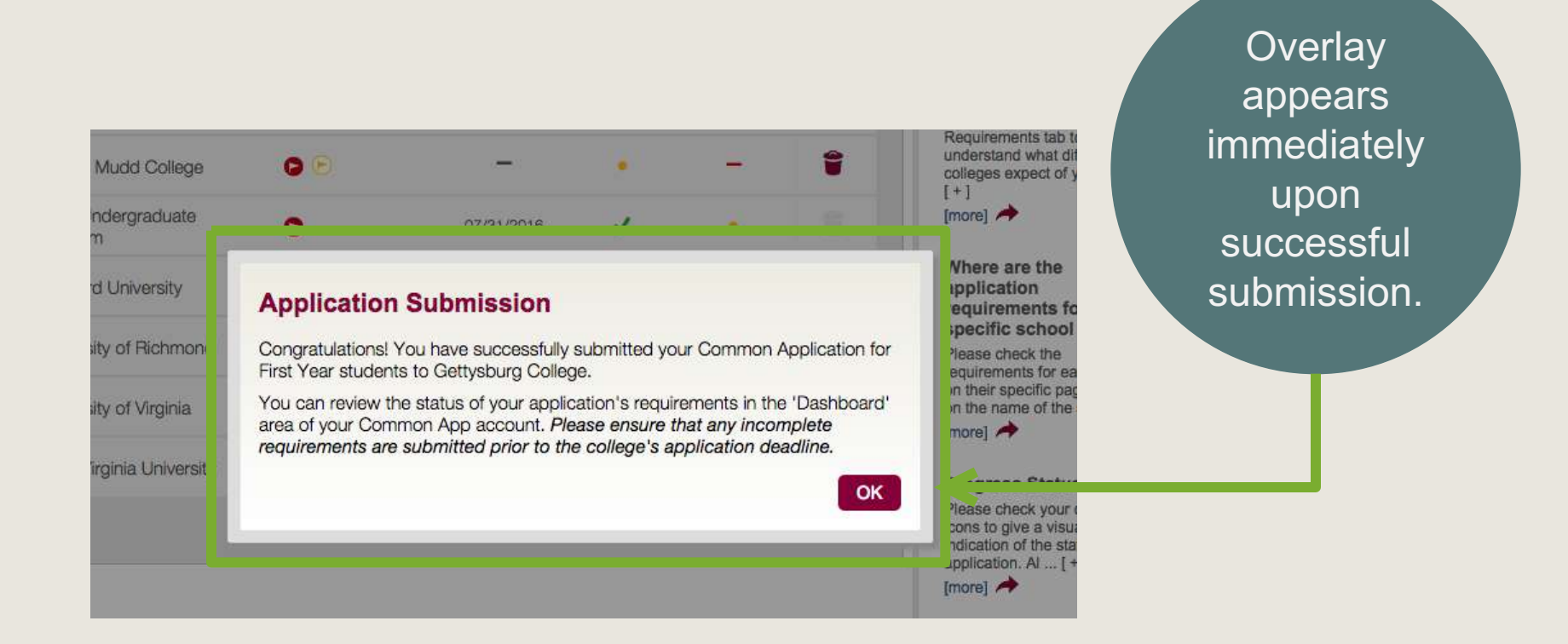

Pro-tip: You will receive an email confirming your submission.

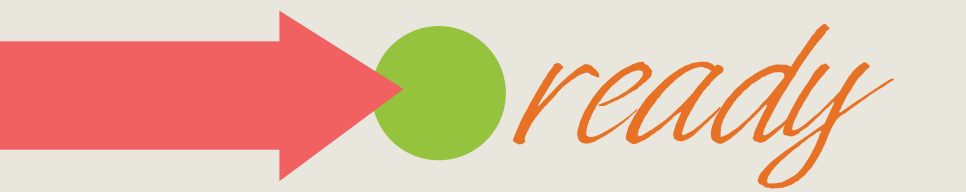

### **Submission status**

| Dashboard                                          | My Colleges                                                                               | Common App                    | College Search      |             |                       |        |                                                     |
|----------------------------------------------------|-------------------------------------------------------------------------------------------|-------------------------------|---------------------|-------------|-----------------------|--------|-----------------------------------------------------|
| <ul> <li>My Colleg</li> <li>Bucknell Ur</li> </ul> | <b>ges</b> (8)<br>niversity                                                               | Writing<br>Requirements       | Deadline 01/15/2016 | Application | Writing<br>Supplement | Remove |                                                     |
| Status V<br>Fall 20<br>App<br>C<br>G<br>F          | Vriting Requirem<br>16, Regular Dec<br><b>lication</b><br>Common Application<br>Questions | ision<br>Sub<br>on<br>d FERPA | mitted - September  | 10, 2015 ET |                       |        | Green<br>check<br>indicates<br>that app has<br>been |

Pro-tip: Application submission date and time appears in the dashboard.

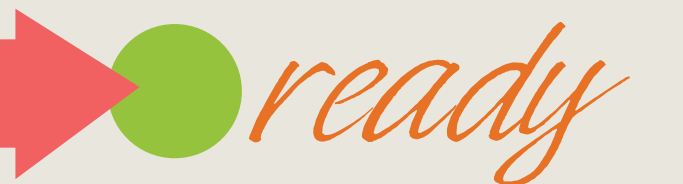

### **Applicant Solutions Center**

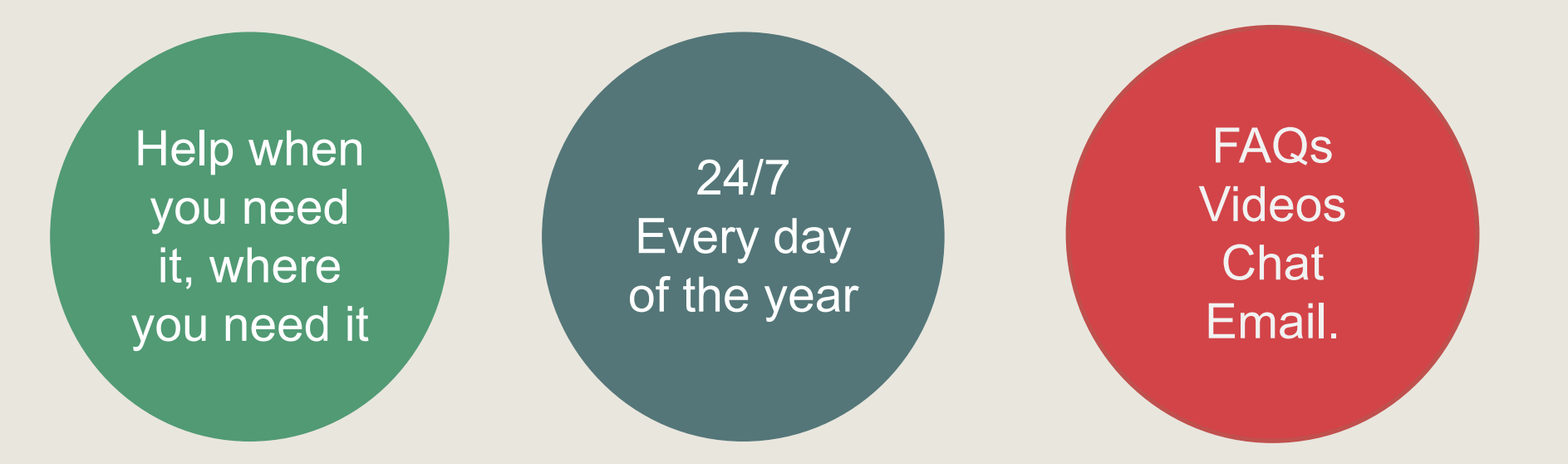

### appsupport.commonapp.org

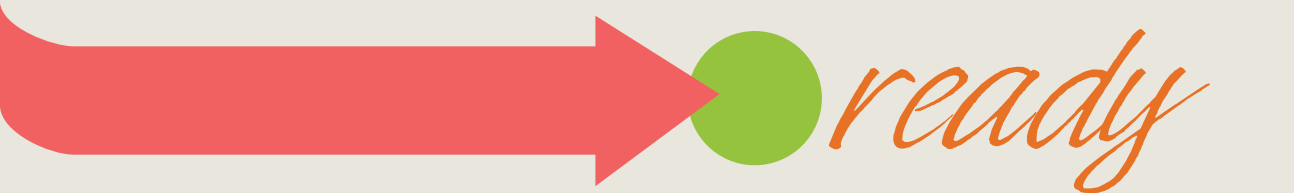

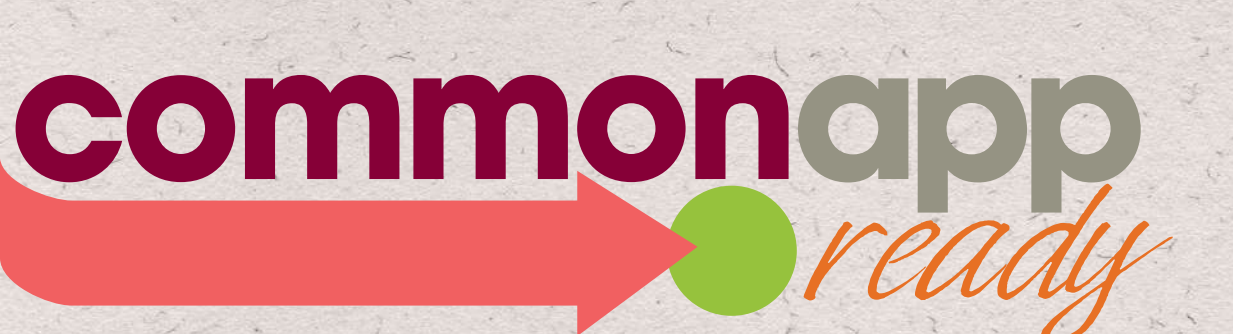

commonapp.org

#commonappready